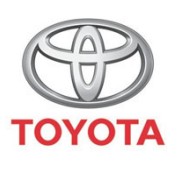

ALWAYS A BETTER WAY

## Cum se utilizează Car to Door

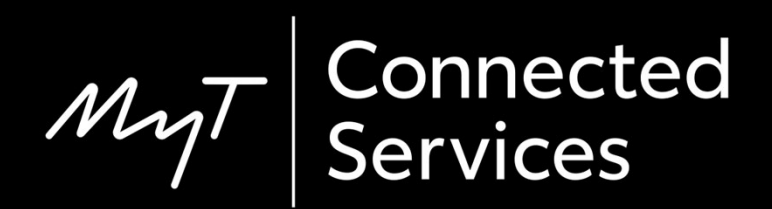

## Car to Door

Car to Door este o opțiune care îți permite să transferi o parte din călătorie din sistemul de navigație integrat al mașinii pe smartphone.

De exemplu, când utilizezi navigația integrată a mașinii, dar nu poți găsi un loc de parcare la destinația dorită. În acest caz, poți alege opțiunea MyT "Car to Door" pentru a transfera ultima parte a călătoriei pe smartphone. Apoi vei continua să urmezi indicațiile aplicației hărții alese mergând pe jos.

## Înainte de a utiliza Car to Door

 Înainte de a utiliza Car to Door, trebuie să te asiguri că maşina ta dispune de acces la internet pentru a-i permite să transmită destinaţia ta aplicaţiei.

O metodă de conectare este Bluetooth tethering.

Consultă "Cum se activează Bluetooth tethering".

2. Datele tale de autentificare MyT / My Toyota trebuie să fie înregistrate în sistemul integrat al mașinii.

Consultă "Cum se activează serviciile conectate de navigație online".

 Dispozitivul multimedia şi maşina trebuie asociate în aplicație. Verifică dacă ID-ul dispozitivului multimedia apare în aplicație (pictograma roată dințată > setări > fila Maşină > secțiunea Multimedia).

Dacă acesta nu apare, adaugă-l, respectând instrucțiunile aplicației.

### Utilizarea Car to Door: Prezentare generală

- Pasul 1 Clic pe "Hartă".
- Pasul 2 Clic pe pictograma căutare.
- Pasul 3 Introdu destinația.
- Pasul 4 După ce oprești contactul și între 50 m și 1,5 km până la destinație, vei observa o notificare referitoare la Car to Door în aplicația MyT. Fă clic pe hartă.
- Pasul 5 Utilizează această hartă pentru a naviga la destinația finală sau poți utiliza o altă aplicație pe smartphone:
- Pasul 6 Derulează în jos și fă clic pe "Continuare cu altă aplicație".
- Pasul 7 Deschide aplicația de navigație aleasă.
- Pasul 8 Urmează recomandările pentru a ajunge la destinația finală!

#### Clic pe "Hartă".

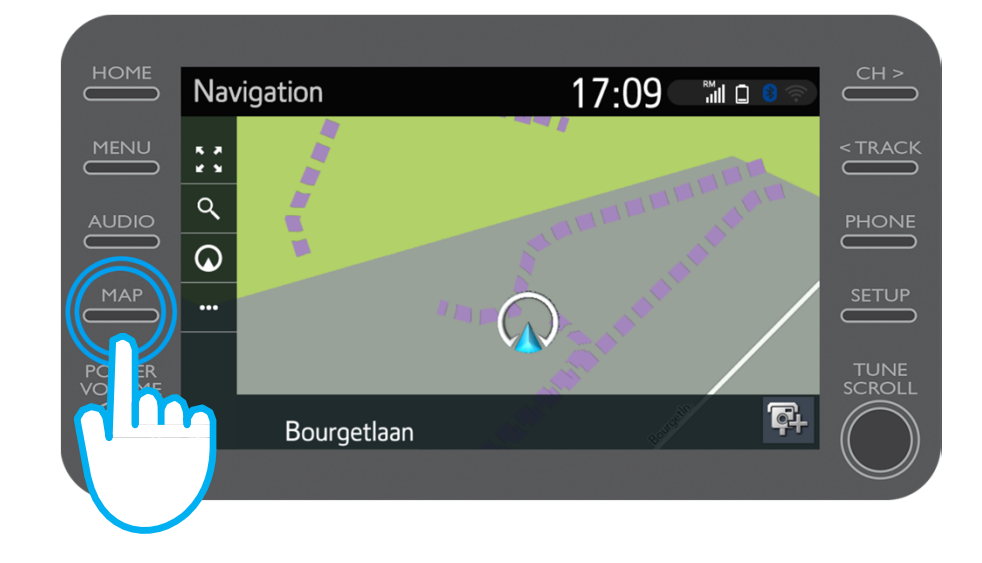

Clic pe pictograma căutare.

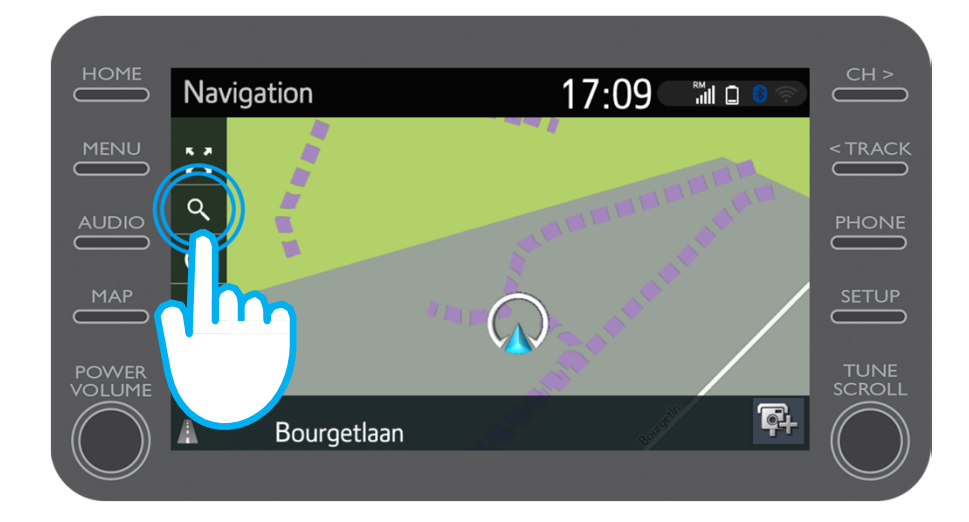

#### Introdu destinația.

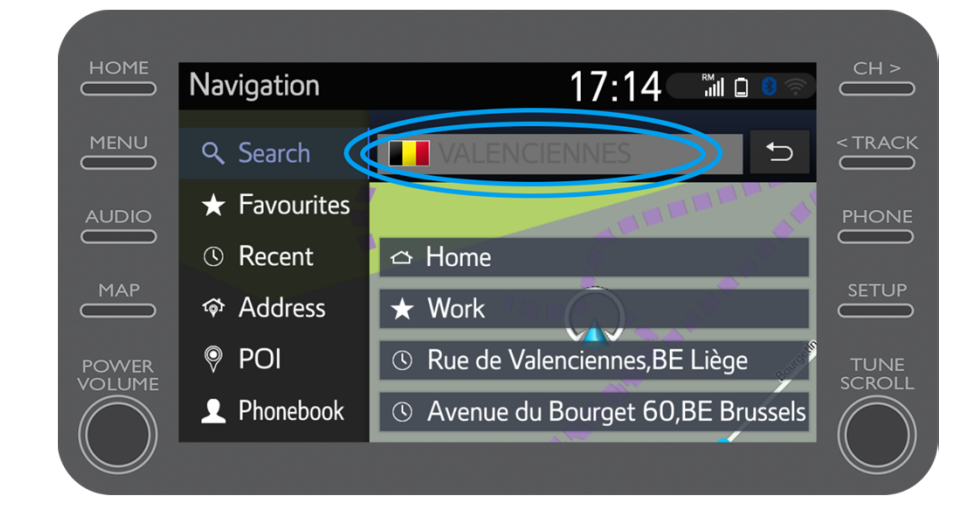

După deplasare și după ce oprești contactul (între 50 m și 1,5 km până la destinație), vei observa o notificare referitoare la Car to Door în aplicația MyT.

Fă clic pe hartă.

| ылыя щаў цара такала такала такала такала такала такала такала такала такала такала такала такала такала такала<br>С | Proximus 🖼 G 🕸 ж 🔞 Х 55% 💌 11:40                                                                                      |
|----------------------------------------------------------------------------------------------------|----------------------------------------------------------------------------------------------------|
| Hello John                                                                                                    | Activity                                                                                                    |
|                                                                                                    | Yesterday 3:59 PM<br>Last trip<br>Bourgetlaan 44, 1932 Zaventem, Belgium                                              |
| Find My Car                                                                                                    | Yesterday 5:41 PM<br>Last mile guidance<br>You parked your car before your<br>destination. Would you like to payigate |
| Activity<br>Yesterday 3:59 PM                                                                                        | there by foot or public transport?                                                                                    |
| <b>Last trip</b><br>Jourgetlaan 44, 1932 Zaventem, Belgium                                                           |                                                                                                    |
| Yesterday 5:41 PM                                                                                                    | 1 dm                                                                                                    |
| Services Home Car                                                                                                    | Services                                                                                                    |

Poți utiliza această hartă pentru a naviga la destinația finală sau poți utiliza o altă aplicație preferată pe smartphone.

Pentru acest lucru, vezi pasul 6.

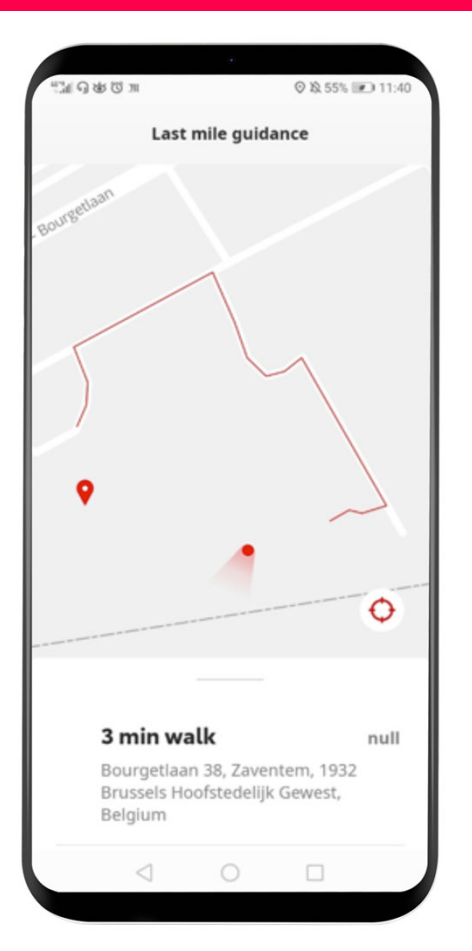

Glisează și fă clic pe "Continuare cu altă aplicație".

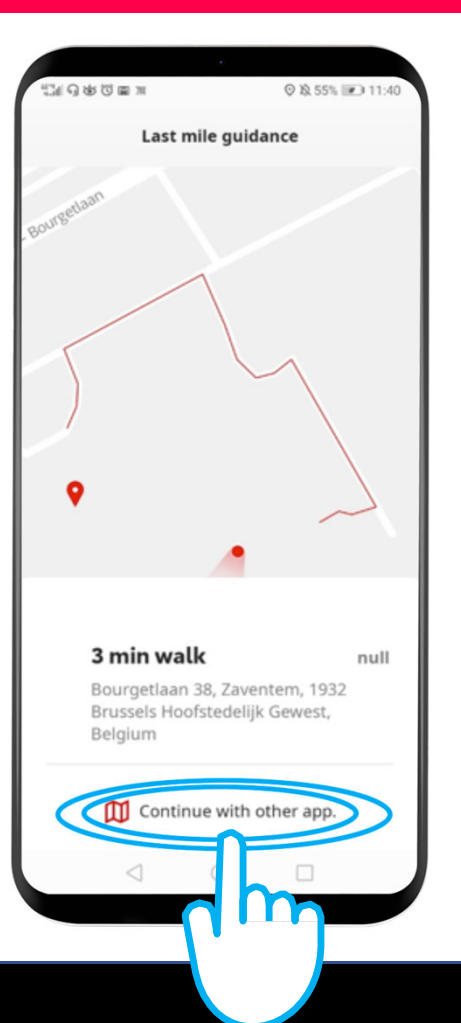

Deschide aplicația de navigație aleasă pe smartphone.

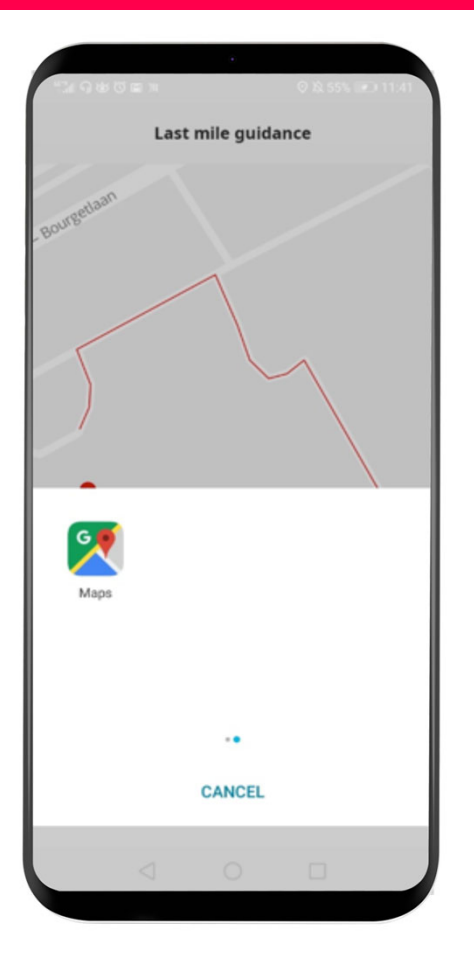

Urmează recomandările pentru a ajunge la destinația finală!

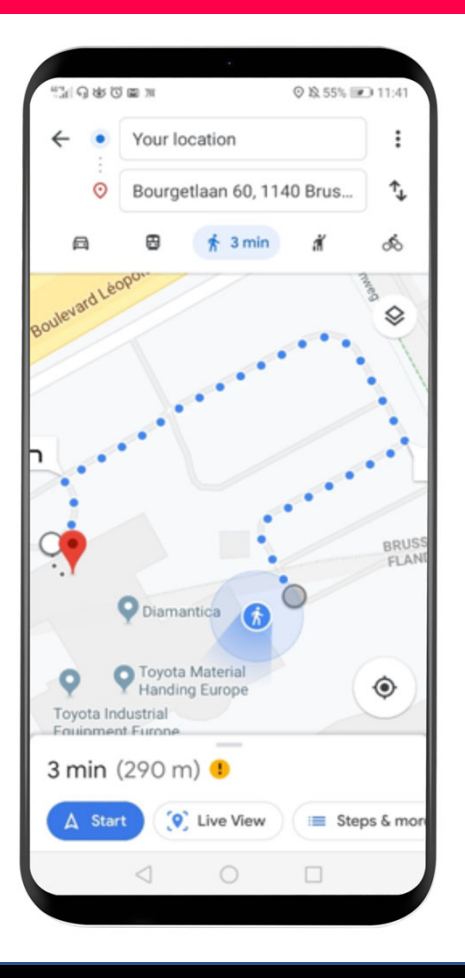

# My App Lucrurile se pun în mișcare când te conectezi

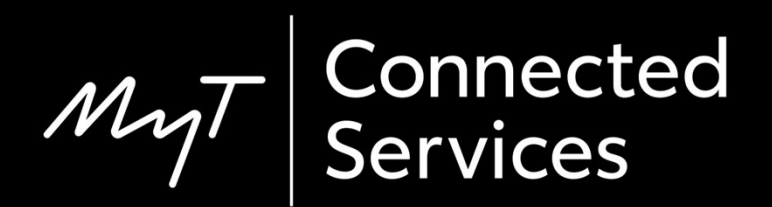